# LAPL Overdrive E-books

## 1. Go to <u>www.lapl.org</u>

2. Click on Collections & Resources

| LOS ANGELES I                                                                                                    | PUBLIC LIBRARY                                                                   |                           |          |                                                              |  |  |  |
|----------------------------------------------------------------------------------------------------|----------------------------------------------------------------------------------|---------------------------|----------|--------------------------------------------------------------|--|--|--|
| Central Library and all 72 branch libraries are closed until further notice. More info.<br>During this time no late fines with be assessed for overdue items, and patrons can return materials when libraries r<br>La Bibliot and y las 72 bibliotecas sucursales están cerradas hasta nuevo aviso. Más información. |                                                                                  |                           |          |                                                              |  |  |  |
| Collections & Resources                                                                                                    | Locations & Hours   Events                                                       | Get Involved              | About LA | PL   Libra                                                   |  |  |  |
| Español<br>Get Your Diploma<br>Kids & Parents                                                                                                    | Search the LAPL Catalog:<br>Search Term:<br>▶ Go to the Catalog for more options | Search Type:<br>Keyword 🗘 | Q FIND   | Other Collectio<br>▶ Tessa: Phot<br>▶ Research &<br>▶ eMedia |  |  |  |
| Teens<br>Teachers<br>Adult Literacy                                                                                                    |                                                                                  |                           |          | Latest Blog                                                  |  |  |  |

## 3. Click on e-Media

| LOS ANGELES P                                                                                                    | UBLIC LIBRAR                                               | x 🕙                                                                    | Search LAPL for:                                             | GET A LIBRARY CARL                                |  |  |  |
|----------------------------------------------------------------------------------------------------|------------------------------------------------------------|------------------------------------------------------------------------|--------------------------------------------------------------|---------------------------------------------------|--|--|--|
| Central Library and all 72 branch libraries are closed until further notice. More info.<br>During this time no late fines will be assessed for overdue items, and patrons can return materials when libraries<br>La Biblioteca Central y las 72 bibliotecas sucursales están cerradas hasta nuevo aviso. Más información. |                                                            |                                                                        |                                                              |                                                   |  |  |  |
| Collections & Resources                                                                                                    | Locations & Hours                                          | Events   Get In                                                        | volved   About                                               | LAPL   Libr                                       |  |  |  |
| Collections &<br>Resources                                                                                                    | Collections & Re                                           | sources                                                                |                                                              | u Like O                                          |  |  |  |
| <ul> <li>Catalog</li> <li>e-Media</li> <li>Explore L.A. with Discover<br/>&amp; Go</li> <li>Government Documents</li> </ul>                                                                                                    | Access the library's wealth or contact a librarian for ass | of print and electronic resourd istance.                               | ces using the links below,                                   | Ask a Librar<br>If you're havin                   |  |  |  |
| LAPL Indexes     LAPL Reads     LAPL Writes                                                                                                    | Catalog                                                    | Over 6 million books, audio<br>DVDs and CDs to check or                | obooks, periodicals,<br>ut!                                  | you're looking<br>Available by e<br>message, or i |  |  |  |
| Library Blog                                                                                                    |                                                            | Up-to-date subject informa                                             | ation from journals,                                         | Email: In                                         |  |  |  |
| Library Podcasts     Memory Lab                                                                                                    | Research and Homework dictionaries, encyclope and more.    |                                                                        | s, statistical resources                                     | Phone: 21                                         |  |  |  |
| Octavia Lab     Research & Homework                                                                                                    |                                                            | 0                                                                      |                                                              | Fax: 21                                           |  |  |  |
| Research & Honework  Research Guides  Tessa: Photo & Digital Collections                                                                                                    | Tessa: Photo & Digital<br>Collections                      | posters, bookplates and of                                             | s, as well as maps,<br>ther collections.                     | Text: Te<br>yc<br>As                              |  |  |  |
| Web Resources                                                                                                    | e-Media                                                    | wide range of do<br>patrons, including e-Bo<br>Videos and mp3 music do | ownloadable e-Media to<br>ooks, e-Audiobooks, e-<br>wnloads. | Further De                                        |  |  |  |

Online Warr

#### 4. Click on Overdrive

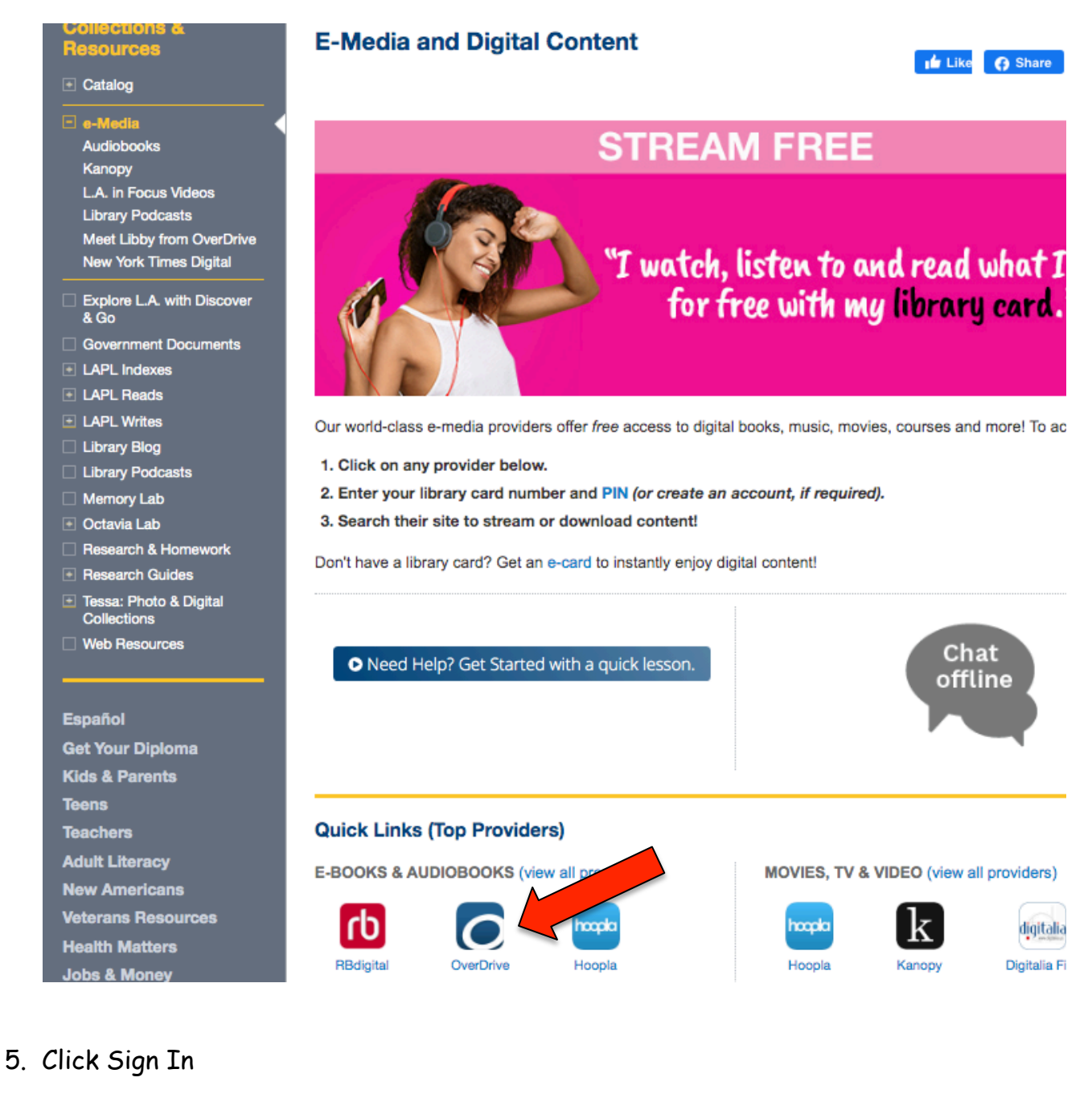

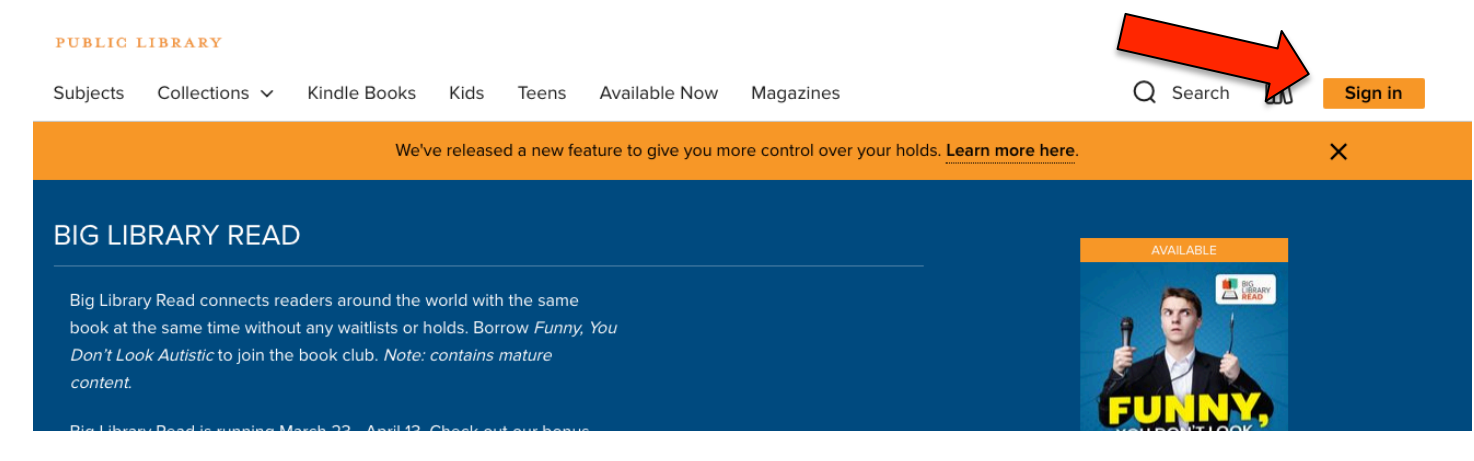

6. Sign In with library card number

Pin - is the last 4 digits of the phone number you signed up with

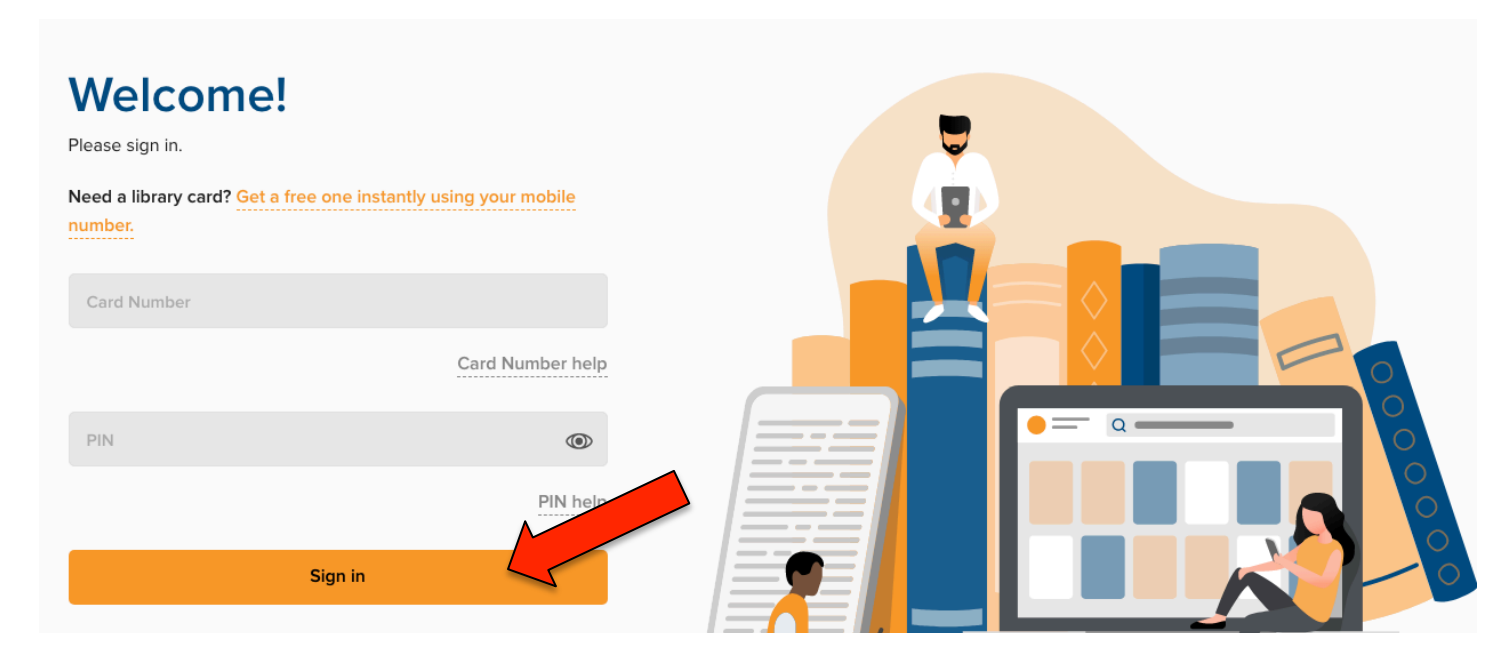

### 7. Click on the link for Kids or Teens Collection

| W                  |                          |              |            |            |                      |                      |                         | 🕅 Language 🗸 | Feed | back | Recent updates Help |
|--------------------|--------------------------|--------------|------------|------------|----------------------|----------------------|-------------------------|--------------|------|------|---------------------|
| LOS AN<br>PUBLIC I | GELES<br>LIBRARY         |              | <i>c</i>   | •          |                      |                      |                         |              |      |      |                     |
| Subjects           | Collections $\checkmark$ | Kindle Books | Kids       | Teens      | Available Now        | Magazines            | Q                       | Search       | ¢,   | 00   | My account 🗸        |
|                    |                          | We'v         | ve release | ed a new f | eature to give you n | nore control over yo | our holds. Learn more h | ere.         |      |      | ×                   |
| BIG LIF            | BRARY REAL               | D            |            |            |                      |                      |                         |              |      |      |                     |

#### 8. Kids Collection Page

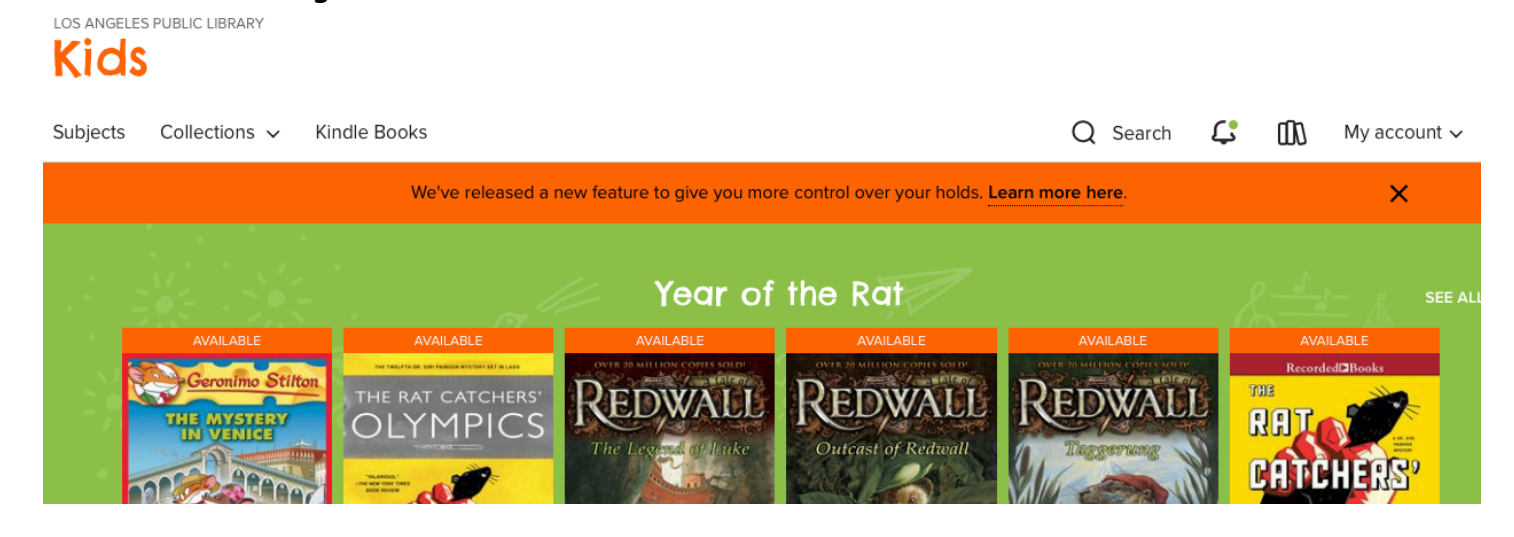

#### 9. Teens Collection Page

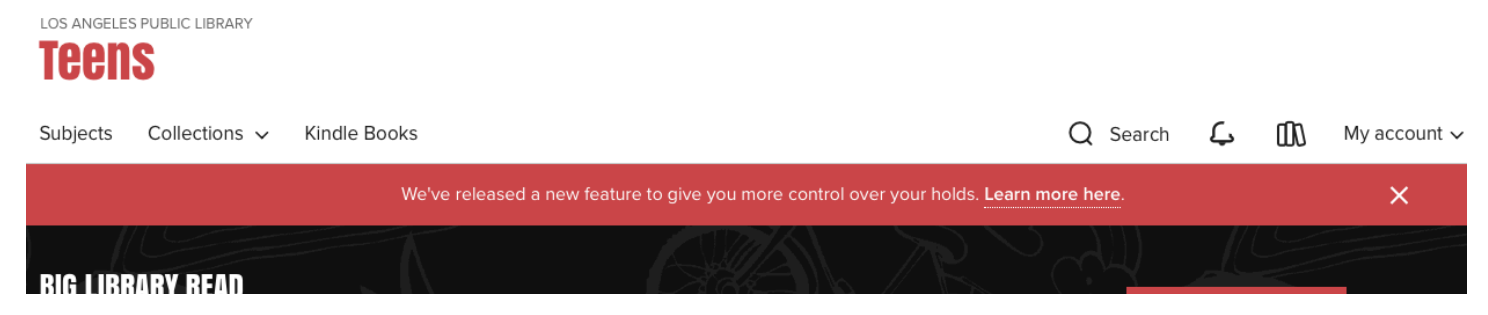

Begin searching for books you would like to read
 You will find ebooks and audio books
 Books may not be available, but you can put them on hold

| Juvenile             |   | WAIT LIST                      |             | WAIT LIST                         |
|----------------------|---|--------------------------------|-------------|-----------------------------------|
| Availability         | ~ |                                |             | RATHERINE PAPER                   |
| All titles           |   | Bridge                         |             | Bridge                            |
| Available now        |   |                                | E.          | to *                              |
| Recommend to library |   | to to                          | 1-8         | Terahithi                         |
| Audience             | ~ |                                | No.         | Induito as                        |
| Juvenile             | 2 | Terabithi                      | a           | A lot from                        |
| Date added           | > | Special 19th Anniversary Edith | 98<br>5 0 N | Robert Sten L                     |
| Ebeele               | > | ridge to Terabithia            |             | UNABRIDGE<br>Bridge to Terabithia |
| EDOOKS               | B | luge to relabilina             |             | bridge to relabilitia             |

11. You can also search for what is available now

## KICS

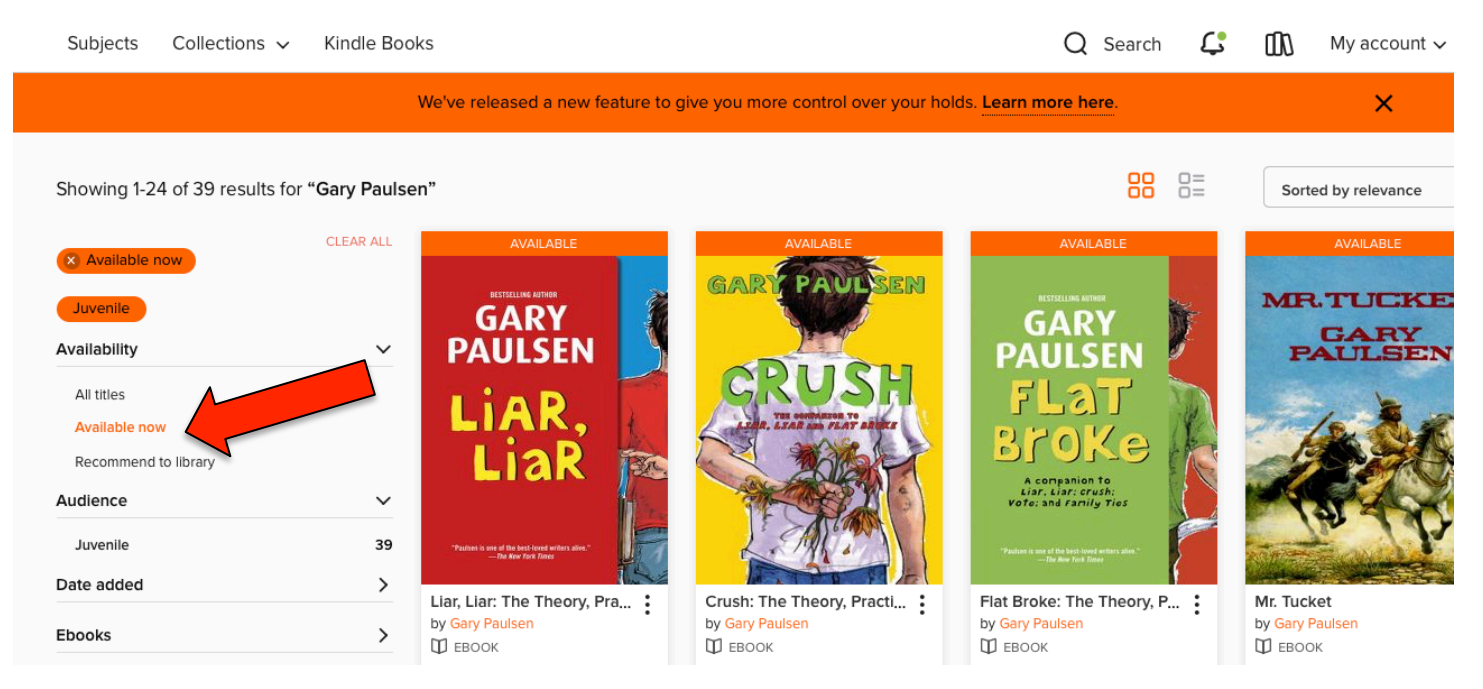

12. Click on the book that you want to read and click borrow

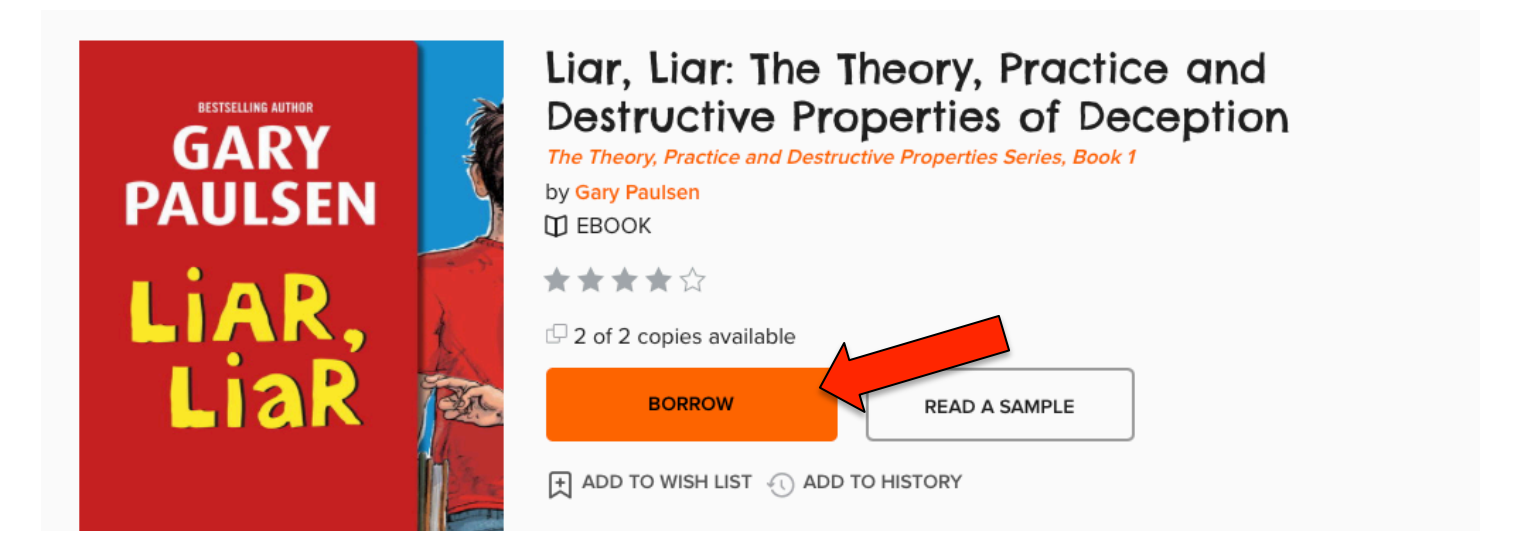

13. Select the number of days you want to borrow the book 7days, 14 days, or 21 days and then click BORROW

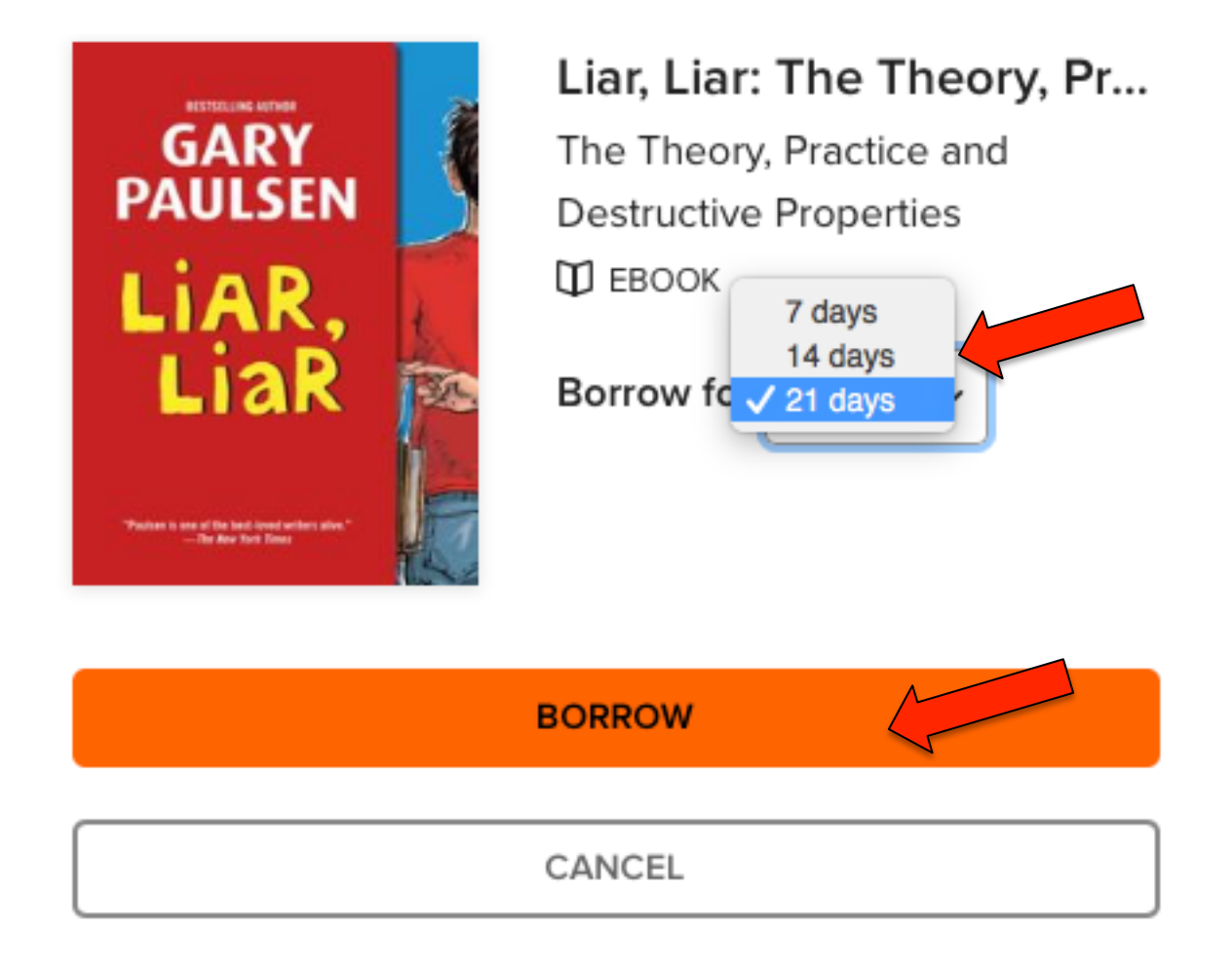

# 14. You can now select if you want to download the book, or read in the browser $\begin{tabular}{c} \begin{tabular}{c} $SUCCESS! \end{tabular}$

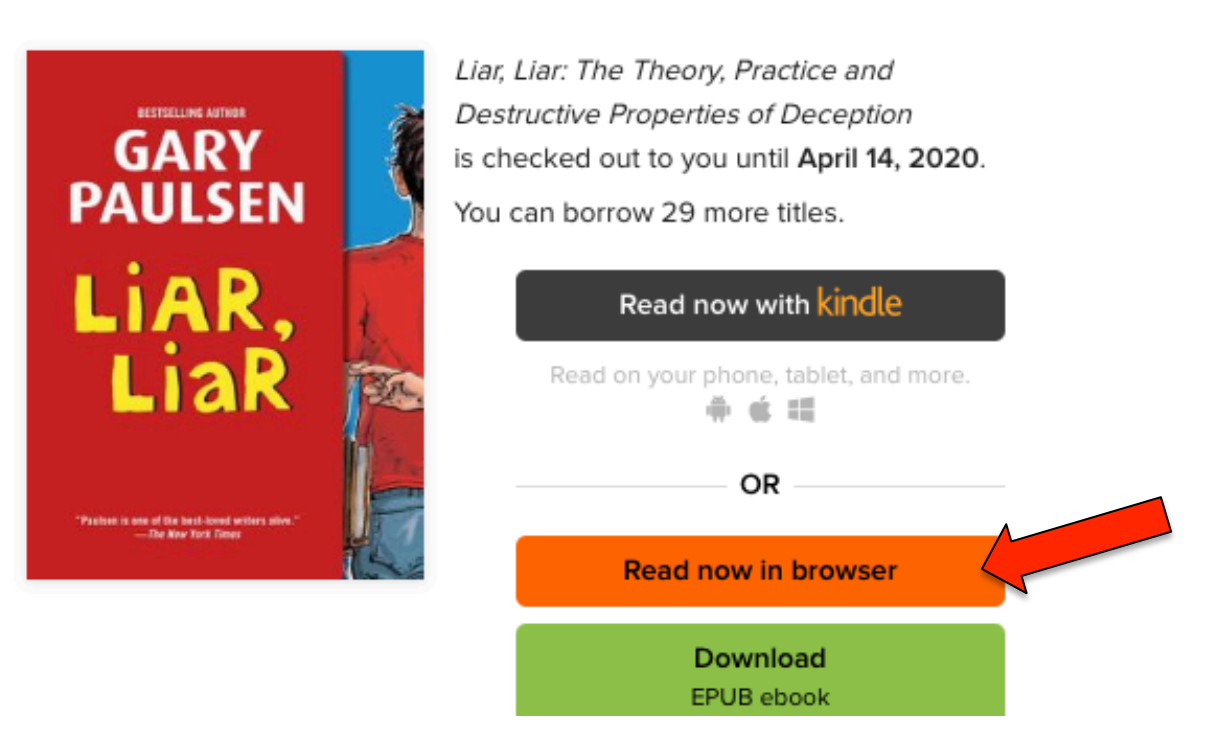

15. The book will remain in your account for the # of days selected. You can also return the book early by selecting return.

| ijects Collections 🗸 K    | indle Books                                    |                                                                                              | Q Search           | L;        | 00   | My account 🗸                                 |
|---------------------------|------------------------------------------------|----------------------------------------------------------------------------------------------|--------------------|-----------|------|----------------------------------------------|
|                           | We've released a new fo                        | eature to give you more control over your holds. Learn mo                                    | ore here.          |           | 5    | Loans<br>Holds                               |
| Loans<br>Holds            | 3                                              | Your loans are waiting for you in Libby. Get the free ap<br>Learn more at meet.libbyapp.com. | p and start readin | ıg today! |      | Wish list<br>Rated titles<br>Recommendations |
| Wish list<br>Rated titles |                                                |                                                                                              |                    |           | Hide | History<br>Settings                          |
| Recommendations           | Loans                                          |                                                                                              |                    |           |      | Sign out                                     |
| History                   |                                                | You can borrow 29 more titles. See al                                                        | l account limits.  |           |      |                                              |
| Settings                  | <text><section-header></section-header></text> | EXPIRES IN 21 DAYS                                                                           |                    |           |      |                                              |